## Guia per a la tramitació electrònica de sol·licituds de subvencions Eurodistricte per al desenvolupament de projectes de cooperació a l'Espai Català Transfronterer, via Tràmits Gencat

Des del web Tràmits Gencat es pot accedir a cercar el tràmit per a sol·licitar la subvenció Eurodistricte 2024/2025.

L'enllaç directe és el següent: <u>https://web.gencat.cat/ca/tramits/tramits-temes/</u> <u>Subvencions-pluriennals-Eurodistricte-al-desenvolupament-de-projectes-de-</u> <u>cooperacio-a-IEspai-Catala-Transfronterer</u>

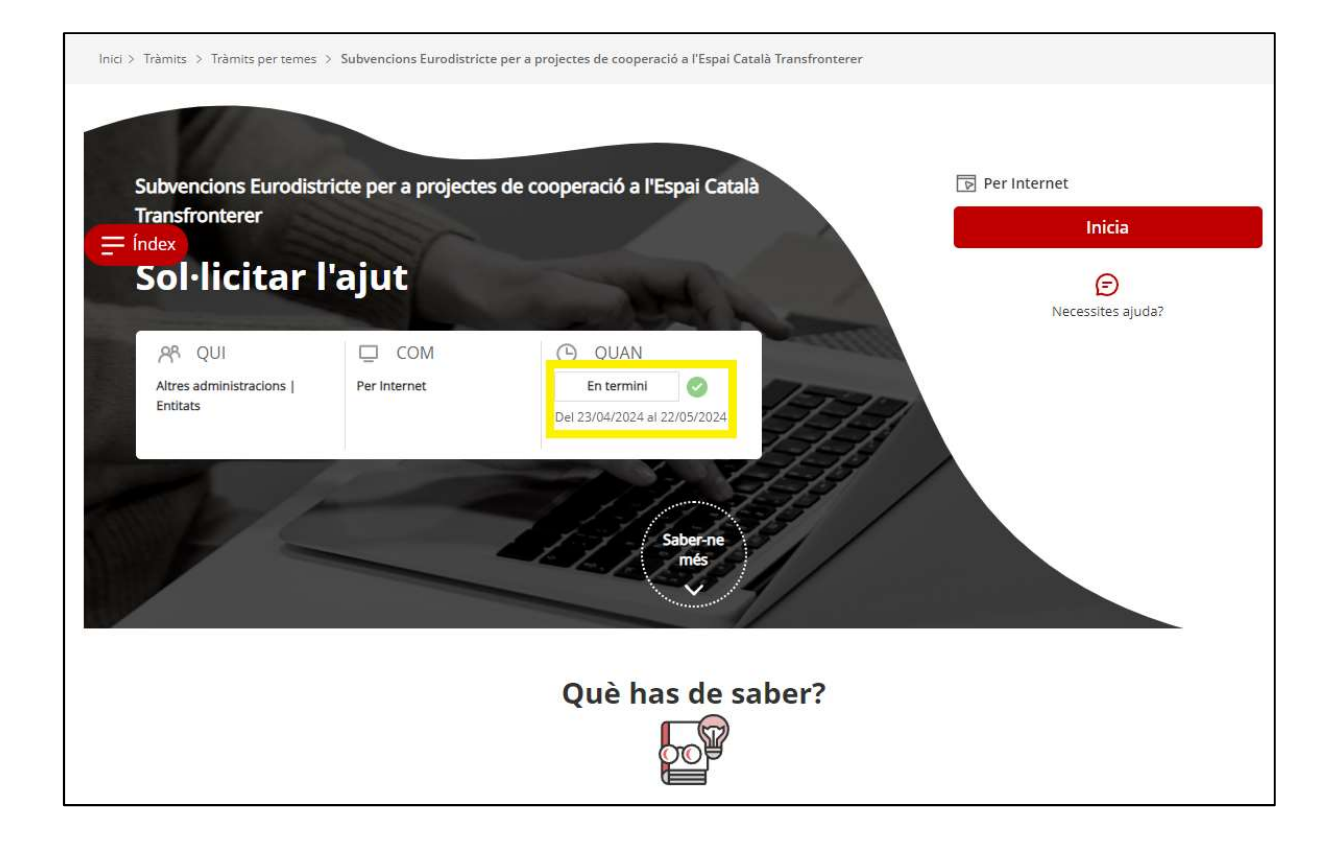

Primer hi ha informació general sobre la convocatòria de subvencions, amb enllaços a la normativa aplicable, els organismes responsables, els requisits, taxes associades (que no n'hi ha) i els criteris de valoració.

Cal llegir detingudament aquesta informació general, i a continuació s'arriba a l'apartat de "Passos a fer" – **PAS 1 Sol·licitar**:

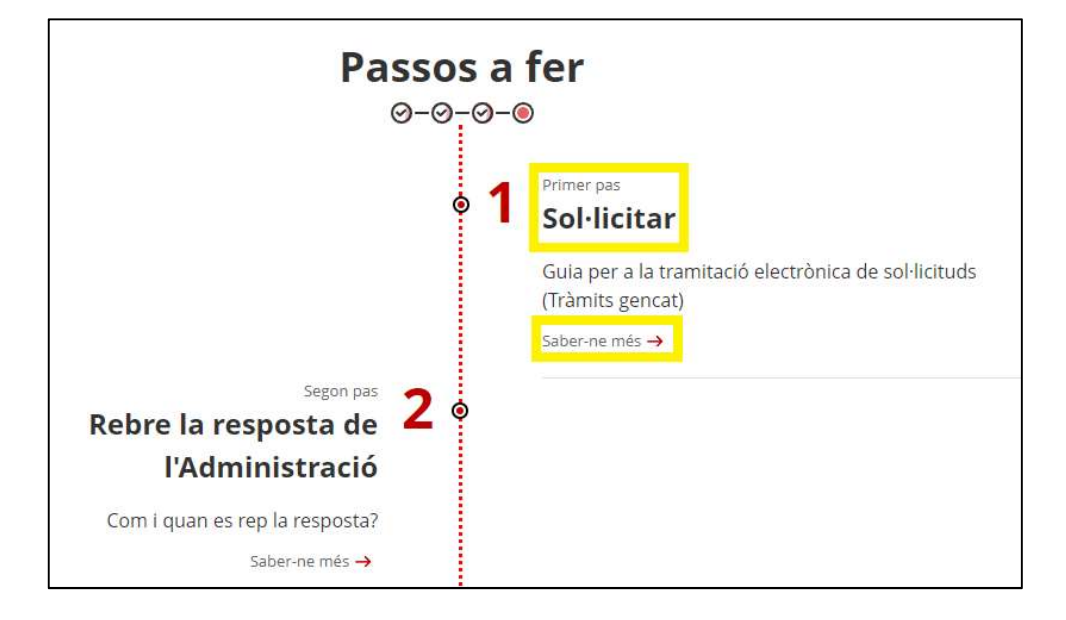

El **PAS 1** es correspon amb la sol·licitud de la subvenció. En cas d'associacions, fundacions i altres entitats sense ànim de lucre, caldrà seleccionar el "Formulari electrònic de sol·licitud":

| ia per | a la tramitació electrònica de sol·licituds (FACAT)                                                                                                    |
|--------|----------------------------------------------------------------------------------------------------|
| 1      | Aquest tràmit es pot fer per internet amb <u>certificat digital</u> Ø.<br>Consulteu la <u>llista de certificats digitals admesos</u> i les <u>condicions tècniques per tramitar en línia a Tràmits</u><br><u>gencat</u> .<br>Conegueu les condicions tècniques i la configuració dels navegadors que us permetrà veure i descarregar-<br>vos els <u>documents en format pdf</u> . |
| Pe     | r Internet                                                                                                    |
| Form   | ulari electrònic de sol·licitud                                                                                                    |

En cas d'ens locals, els seus ens o organismes dependents i universitats, haureu de triar el "Formulari electrònic de sol·licitud per a ens locals", que us redirigirà al portal EACAT.

## Mecànica per l'enviament d'una sol·licitud de forma telemàtica

### a) Clicar sobre "Inicia"

Després d'identificar-vos digitalment accedireu al formulari HTML de sol·licitud.

| Sol·licitud de subvenció Eurodistricte al desenvolupament de projecte<br>l'Espai Català Transfronterer (2024-2025)                                                                                                    | s de cooperació a |
|----------------------------------------------------------------------------------------------------|-------------------|
| Accés al formulari amb identificació digital<br>Cal que t'identifiquis amb algun dels <u>mecanismes d'identificació</u><br>digital vàlids com l'idCAT Möbil. Cleve, DNI electrònic, idCAT<br>Certificat, FNMT, T-CAT, Camerfirma, etc. |                   |
| Accedeix                                                                                                    |                   |

### b) Emplenar i enviar

En primer lloc, caldrà que seleccioneu si sou una "persona física" o una "persona vinculada" i clicar sobre "Envia".

| uest espai et facilita e<br>cualitzar les teves dac           | el seguiment dels teus tràmits i gestions de manera centralitzada. També pots aportar documentació, fer pagaments i<br>les personals.                                                                                                    |
|---------------------------------------------------------------|----------------------------------------------------------------------------------------------------|
| El certificat amb e                                           | el qual accedeixes et permet triar entre diferents perfils d'identificació.                                                                                                    |
| - Persona                                                     | física                                                                                                    |
| - Persona                                                     | vinculada a una empresa, organització o ens públic                                                                                                    |
| Si tries l'opció de pers<br>organització o ens púl<br>perfil. | ona vinculada a una empresa, organització o ens públic, veuràs tant les gestions que has realitzat en nom de l'empresa,<br>olic, com les realitzades a títol personal. Les gestions amb perfil de persona vinculada només es poden veure des d'aquet |
| O Persona física                                              |                                                                                                    |
| Persona vinculada                                             | a una empresa, organització o ens públic<br>Envia                                                                                                    |

**1.Fase Identificació**: continuar omplint les dades del formulari i en finalitzar clicar sobre "Següent".

| 1 Identificació 2 Sol·licitud       | 3 Altres dades         | (4) Documentació   | 5 Declaracions |
|-------------------------------------|------------------------|--------------------|----------------|
| l de estifica el á                  |                        |                    |                |
| Identificació                       |                        |                    |                |
| Dades de la tramitació              |                        |                    |                |
| Convocatòria                        |                        |                    |                |
| Eurodistricte 24-25                 |                        |                    |                |
| Dades d'identificació de la p       | oersona, institució o  | entitat solicitant |                |
| _                                   |                        |                    |                |
| Dades del sollicitant               |                        |                    |                |
| Dades d'identificació               |                        |                    |                |
|                                     |                        |                    |                |
| Raó social *                        |                        |                    |                |
| Tipus de document d'identificació * | Númara d'identificació |                    |                |
| npus de document a identificació    |                        |                    | 7              |
|                                     |                        |                    |                |
| Dades de la persona representant    |                        |                    |                |
| Nom *                               |                        | . N                |                |
|                                     |                        |                    |                |
| Primer cognom *                     |                        |                    |                |
|                                     |                        |                    |                |
| Segon cognom                        |                        |                    |                |

| Adreça electrónica             | 1*                                         |                        | Telèfon mòbil                          | Telèfon fix |    |
|--------------------------------|--------------------------------------------|------------------------|----------------------------------------|-------------|----|
| Adreça                         |                                            |                        |                                        |             |    |
| 🗌 Adreça for <mark>a</mark> de | l'Estat espanyol                           |                        |                                        |             |    |
| Tipus de via *                 | Nom de la via '                            |                        |                                        |             |    |
| Número *                       | Bloc                                       | Escala                 | Pis                                    | Porta       |    |
| Codi postal *                  |                                            |                        |                                        |             |    |
| Província *                    |                                            | Aunicipi *             | •                                      |             |    |
| Dades d'ide                    | <b>ntificació de</b><br>a persona de conta | <b>la persona a co</b> | ontactar<br>ona sollicitant o represen | tant? *     | -Ĵ |
| ⊖ si  ● No                     |                                            |                        |                                        |             | v  |

En qualsevol moment mentre estigueu fent la tramitació podreu clicar en "Desa l'esborrany". S'obrirà una finestra on us demanarà un correu i us arribarà al correu indicat un enllaç al tràmit perquè recupereu la tramitació allà on la vàreu deixar.

D'aquesta manera, si per algun motiu heu d'aturar la tramitació, no perdreu el que ja heu emplenat.

| Desar l'esborrany                                                                                 | × |
|---------------------------------------------------------------------------------------------------|---|
| L'esborrany es desarà a la teva àrea privada.                                                     |   |
| Indica l'adreça electrònica si vols rebre també un avís a la teva bústia de<br>correu (opcional). |   |
|                                                                                                   |   |
| Cancella Desa l'esborrany                                                                         |   |

**2.Fase Sol·licitud**: continuar omplint les dades del formulari i en finalitzar clicar sobre "Següent".

| 1 Identificació         | 2 Sollicitud | ③ Altres dades | (4) Documentació | 5 Declaracions |
|-------------------------|--------------|----------------|------------------|----------------|
| Dades de l              | a soŀlicitud |                |                  |                |
| Descripció del projec   | cte          |                |                  |                |
| Soci/s a la Catalunya d | el nord      |                |                  |                |
| Descripció resumida d   | el projecte  |                |                  |                |
| Objectiu principal      |              |                |                  |                |
| Accions previstes       |              |                |                  |                |

**3.Altres dades**: continuar omplint les dades del formulari i en finalitzar clicar sobre "Següent".

Aquí trobareu la declaració referent a si heu rebut altres subvencions i les dades bancàries.

| Declaració d'altres su<br>administracions i ent | ibvencions o ajuts per<br>itats públiques o priva | a la mateixa activitat p<br>ides | rocedent d'altres departame  | ents,                         |
|-------------------------------------------------|---------------------------------------------------|----------------------------------|------------------------------|-------------------------------|
|                                                 |                                                   |                                  |                              |                               |
| Ha rebut o demanat a                            | altres ajuts per la mateix                        | xa finalitat *                   |                              |                               |
| ○ No ○ SI                                       |                                                   |                                  |                              |                               |
|                                                 |                                                   |                                  |                              |                               |
| Dades bancàries                                 |                                                   |                                  |                              |                               |
|                                                 |                                                   |                                  |                              |                               |
| IBAN*                                           | accast lo tot a la prima                          | ra casalla i aramant la t        | acla Tabulador               |                               |
|                                                 |                                                   | a casena i premencia c           |                              |                               |
|                                                 |                                                   |                                  |                              |                               |
| 5                                               | 0                                                 |                                  |                              |                               |
| Eveniple, ESAX 9999 95                          | 22 222 2222                                       |                                  |                              |                               |
| IBAN EXTRA                                      |                                                   | 9                                | WIFT/BIC (només en el cas d' | entitats bancàries estrangere |
|                                                 |                                                   |                                  |                              |                               |

**4.Documentació**: adjuntar la documentació obligatòria i en finalitzar clicar sobre "Següent".

| Documon                                                                                                    | tació                                                                                                    |                                                                                                    |                                                                                 |                                                         |
|----------------------------------------------------------------------------------------------------|----------------------------------------------------------------------------------------------------|----------------------------------------------------------------------------------------------------|---------------------------------------------------------------------------------|---------------------------------------------------------|
| Documen                                                                                                    | lacio                                                                                                    |                                                                                                    |                                                                                 |                                                         |
| Adjunteu la següent (                                                                                                    | documentació en els for                                                                                                    | mats que s'indica:                                                                                                    |                                                                                 |                                                         |
| Memòria explicativa                                                                                                    | i detallada de l'activitat p                                                                                                    | per a la qual se sol·licita la s                                                                                                    | ubvenció. *                                                                     |                                                         |
|                                                                                                    |                                                                                                    |                                                                                                    |                                                                                 | Adjunta                                                 |
| Tipus d'arvius admesos:                                                                                                    | .doc, .docx, .jpeg, .jpg, .ods                                                                                                    | , .odt, .pdf, .rar, .xls, .xlsx i .zip.                                                                                                | Mida màxima 5.120 kB.                                                           |                                                         |
| Deserve est detallet d                                                                                                    |                                                                                                    | and in disc stift of a la succession.                                                                                                  | alabet a secondate de accesto                                                   | de la subvezzió avez es sellisita                       |
| Pressupost detallat d<br>i el detall de les fonts                                                                           | l'ingressos i despeses ar<br>de finançament previst                                                                                          | nb indicació de la quantia ;<br>es. *                                                                                                  | global necessària, la quantia                                                   | de la subvenció que se sol·licita<br>Adjunta            |
| Pressupost detallat d<br>i el detall de les fonts                                                                           | l'ingressos i despeses ar<br>de finançament previst<br>.doc, .docxjpegjpgods                                                                 | mb indicació de la quantia ;<br>es. *<br>, .odtpdf, .rar, .xls, .xlsx i .zip.                                                          | global necessària, la quantia<br>Mida màxima 5.120 kB.                          | de la subvenció que se sol·licita<br>Adjunta            |
| Pressupost detailes<br>Pressupost detailat d<br>i el detail de les fonts<br>Tipus d'arxius admesos:<br>Comunicat-publicitat | l'ingressos i despeses ar<br>de finançament previst<br>.doc, .docxjpegjpgods<br>Ilenguatge inclusiu i no                                     | nb indicació de la quantia ;<br>es. *<br>, .odtpdfrarxlsxlsx i .zlp.<br>sexista. *                                                     | <b>global necessària, la quantia</b><br>Mida màxima 5.120 kB.                   | de la subvenció que se sol·licita<br>Adjunta            |
| Pressupost detallat d<br>i el detall de les fonts<br>Tipus d'arxius admesos:<br>Comunicat-publicitat                        | l'ingressos i despeses ar<br>de finançament previst<br>.doc, .docxjpegjpgods<br>Ilenguatge inclusiu i no                                     | mb indicació de la quantia ;<br>es. *<br>, .odt, .pdf, .rar, .xls, .xlsx i .zlp.<br>sexista. *                                         | global necessària, la quantia<br>Mida màxima 5.120 kB.                          | de la subvenció que se sol·licita<br>Adjunta<br>Adjunta |
| Pressupost detailat d<br>i el detail de les fonts<br>Tipus d'arxius admesos:<br>Comunicat-publicitat                        | 'ingressos i despeses ar<br>de finançament previst<br>.doc, .docxjpeg, .jpg, .ods<br>Ilenguatge inclusiu i no<br>.doc, .docxjpeg, .jpg, .ods | mb indicació de la quantia ;<br>es. *<br>, odt.,pdf, .rar, .xls, .xlsx i .zip.<br>sexista. *<br>, .odt.,pdf, .rar, .xls, .xlsx i .zip. | global necessària, la quantia<br>Mida màxima 5.120 kB.<br>Mida màxima 5.120 kB. | de la subvenció que se sol·licita<br>Adjunta<br>Adjunta |
| Pressupost detailes<br>Pressupost detailet d<br>i el detail de les fonts<br>Tipus d'arxius admesos:<br>Comunicat-publicitat | "ingressos i despeses ar<br>de finançament previst<br>.doc, .docxjpegjpgods<br>Ilenguatge inclusiu i no<br>.doc, .docxjpegjpgods             | mb indicació de la quantia ;<br>es. *<br>, .odtpdf, .rar, .xls, .xlsx i .zip.<br>sexista. *<br>, .odtpdf, .rar, .xls, .xlsx i .zip.    | global necessària, la quantia<br>Mida màxima 5.120 kB.<br>Mida màxima 5.120 kB. | de la subvenció que se sollicita<br>Adjunta<br>Adjunta  |

**5.Declaracions**: continuar omplint les dades del formulari i en finalitzar clicar sobre "Següent".

En aquest pas trobareu les declaracions que es fan esment a les bases reguladores, i l'opció d'oposar-vos a la consulta de les dades d'identitat i/o dels certificats d'estar al corrent de les obligacions tributàries i amb la Seguretat Social.

Amb la signatura de la sol·licitud queden signades les declaracions i la persona signant dona el seu consentiment per a la realització de les verificacions oportunes.

| 1 Identificació                                                          | 2 Sollicitud                                                                         | ③ Altres dades                                                                | Documentació                                              | 5 Declaracions                                                        |
|--------------------------------------------------------------------------|--------------------------------------------------------------------------------------|-------------------------------------------------------------------------------|-----------------------------------------------------------|-----------------------------------------------------------------------|
| Declaracions                                                             |                                                                                      |                                                                               |                                                           |                                                                       |
| I. Sol·licito subvenció<br>declaro:                                      | pel motiu <mark>especificat</mark> , a                                               | assumeixo totes les respo                                                     | nsabilitats que es puguin                                 | derivar de la seva realització i                                      |
| - Que les dades cont<br>concessió de la subv<br>subvencions.             | tingudes en aquesta sol<br>/enció, em comprometo                                     | licitud i els documents que<br>a complir les condicions                       | e s'hi adjunten correspone<br>de la concessió i les previ | en a la realitat, i que, en cas de<br>istes a la normativa general de |
| - Que la persona jurí<br>gener, de política li<br>Catalunya, els estable | dica que represento dór<br>ngüística, respecte als o<br>erts als articles 32.1, 32.3 | na compliment als requisit<br>centres laborals i, en les<br>3 d'aquesta Llei. | s establerts als articles 33<br>empreses que tinguin es   | i 36.4 de la Llei 1/1998, de 7 de<br>tabliments obertes al públic a   |
| - Que la persona juri<br>disposa la normativa                            | idica que represento, qu<br>sobre propietat intel·lect                               | an s'utilitzi qualsevol elem<br>tual.                                         | ent susceptible de genera                                 | r drets d'autor, complirà el que                                      |
| - Que la persona jurío                                                   | dica que represento en r                                                             | elació amb l'IVA:                                                             |                                                           |                                                                       |
|                                                                          |                                                                                      |                                                                               |                                                           | ÷                                                                     |
| En cas que s'apliqui la subvencionables:                                 | a Regla de Prorrata, indio                                                           | queu el percentatge de l'IV/                                                  | A suportat no compensable                                 | e que aplica a les de pes es                                          |
| - Si la persona jurídic                                                  | a no té la residència fisca                                                          | al en territori espanyol, que                                                 | la seva residència fiscal é                               | sa:                                                                   |

# I, finalment, caldrà que marqueu la protecció de dades i clicar sobre "Signa i envia"

| La ine:<br>deixen<br>consec<br>subver | xactitud, falsedat o omissió de caràcter essencial en qualsevol dada o document que acompanyi aquestes declaracions<br>sense efecte aquest tràmit, des del moment en què es coneguin i prèvia audiència de la persona interessada, i, en<br>quència, comporten la inadmissió de la sol·licitud de subvenció, sens perjudici que puguin ser causa de revocació de la<br>nció, si es coneixen amb posterioritat a la concessió. |
|---------------------------------------|----------------------------------------------------------------------------------------------------|
| IV. D'ai<br>per co<br>consul          | cord amb l'article 28.2 de la LPAC, la presentació de la sol·licitud de subvenció autoritza el Departament de la Presidència<br>mprovar la conformitat de les dades i documents que s'hi contenen o es declaren. Podeu oposar-vos expressament a<br>ta o comprovació, i cal que indiqueu-ho a continuació:                                                                                                    |
| dades<br>dades                        | oposo a donar el meu consentiment perquè el Departament de la Presidència realitzi la consulta i comprovació de les<br>relatives a la personalitat jurídica, la capacitat d'obrar i el document d'identificació fiscal de la persona jurídica que<br>ento. Per la qual cosa em comprometo a aportar la documentació acreditativa corresponent pels mitjans establerts.                                                        |
| D M'c<br>person<br>compre             | oposo a donar el meu consentiment perquè el Departament de la Presidència realitzi la consulta i comprovació que la<br>la jurídica que represento està al corrent de les seves obligacions tributàries i amb la Seguretat Social. Per la qual cosa em<br>ometo a aportar la documentació acreditativa corresponent pels mitjans establerts.                                                                                   |
| Protec                                | ció de dades                                                                                                    |
| - He                                  | ilegit i accepto la informació bàsica sobre protecció de dades * 🛇                                                                                                    |

| 🛛 He llegit i accepto la informació básica sobre protecció de dades * 🊫                                                                                                    |
|----------------------------------------------------------------------------------------------------|
| Informació bàsica sobre protecció de dades                                                                                                    |
| Tractament: serveis i tràmits gencat                                                                                                    |
| Responsable del tractament: Direcció General de Serveis Digitals i Experiència Ciutadana                                                                                                    |
| Finalitat: garantir la traçabilitat de totes les gestions que la ciutadania realitza amb l'Administració de la Generalitat de Catalunya,<br>mitjançant la plataforma corporativa de la Generalitat Gencat Serveis i Tràmits                                                                                                    |
| <b>Drets de les persones interessades:</b> podeu sol·licitar l'accés i la rectificació de les vostres dades, així com la supressió o la limitació<br>del tractament quan sigui procedent. Procediment per exercir els vostres drets a la <mark>pàgina web del Departament de la Presidència</mark>                                                                                                    |
| Informació addicional: enllaç                                                                                                    |
| Tractament: Gestió de subvencions                                                                                                    |
| Responsable del tractament: Direcció de Serveis. Departament de la Presidència                                                                                                    |
| Finalitat: gestionar i fer el seguiment de les subvencions que atorga el Departament de la Presidència                                                                                                    |
| Drets de les persones interessades: podeu sol·licitar l'accés i la rectificació de les vostres dades, així com la supressió, oposició o la<br>limitació del tractament quan sigui procedent. Procediment per exercir els vostres drets a la pàgina web del Departament de la<br>Presidència                                                                                                    |
| Informació addicional: enllaç                                                                                                    |
| < Anterior                                                                                                    |
| <ul> <li>Has d'enviar aquest formulari signat</li> <li>El pots signar amb qualsevol d'aquests mecanismes:</li> <li>Com a persona física: per exemple, amb DNI electrònic, FNMT, etc.</li> <li>Com a representant legal d'empreses i organitzacions: per exemple amb FNMT, Camerfima, Firmaprofesional, Ancert, etc.</li> <li>Com a persona vinculada a una organització: per exemple, amb Camerfirma, Firmaprofesional, Ancert, T-CAT, etc.</li> </ul> |
| Signa i envia                                                                                                    |

És molt important que la persona que signa electrònicament sigui la persona representant legal de l'entitat.

## c) Finalització

Una vegada signada i enviada la sol·licitud de forma telemàtica, el sistema us redirigirà novament a l'aplicació, que us informarà que el formulari s'ha enviat correctament i us permetrà descarregar el justificant de rebuda.

# Documentació annexa al formulari

Els documents que heu d'annexar obligatòriament al formulari de sol·licitud són:

a) Memòria explicativa i detallada de l'activitat per a la qual se sol·licita la subvenció, on s'indicaran preceptivament els punts següents:

- 1. La temàtica i la localització del projecte.
- 2. El nom i l'activitat dels socis i sòcies ubicats a l'altre costat de la frontera.

3. Els objectius del projecte (reptes, fites) i els diversos impactes que en deriven sobre el territori i/o sobre la ciutadania.

4. El caràcter transfronterer del projecte, mitjançant:

4.1. La justificació de la projecció transfronterera del projecte, del seu valor afegit transfronterer, així com de la qualitat del partenariat transfronterer.

4.2. Pertinència del projecte per estructurar una part o la totalitat del territori de l'Eurodistricte de l'Espai Català Transfronterer.

5. Cronograma de les actuacions i fases que conformen l'activitat, amb indicació concreta de la data d'inici i finalització de l'activitat.

b) Pressupost detallat de despeses i d'ingressos i fonts de finançament del projecte, amb indicació, de la quantia de la subvenció que se sol·licita. El pressupost detallat inicialment presentat s'ha d'ajustar a la realitat de les despeses previstes i ingressos previstos.

c) Aportació de diversos comunicats i/o publicitat dels darrers tres anys on s'usi un llenguatge inclusiu i no sexista. Cal aportar qualsevol document, impressió, imatge de material editat etc., on es pugui constatar que la utilització del llenguatge és inclusiu i no sexista.

### Les vostres comunicacions durant la tramitació

Durant la tramitació de la subvenció, l'aportació de documentació per part de l'entitat, tant sigui per iniciativa d'aquesta o a requeriment de la unitat tramitadora, es farà mitjançat el formulari d'**Aportació de documentació**, que podreu trobar clicant al **PAS 3**.

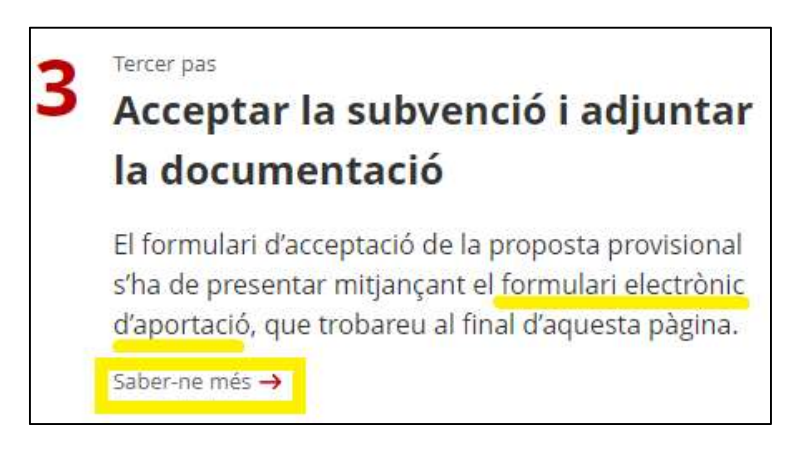

### Contacte:

Per a més informació o resolució d'incidències sobre la tramitació electrònica, podeu enviar un correu a la bústia: <u>ajuts.presidencia@gencat.cat</u>

Per temes relacionats amb el projecte que opta a la subvenció podeu contactar amb la Casa de la Generalitat a Perpinyà:

- Sr. Jeroni Pérez Faixeda, mitjançant el correu casaperpinya3@gencat.cat